## **Confirming Retiree Status**

Employers have the option to search for one or more retirees by social security number (SSN) in the Data Reporting System (DRS). This is a useful tool for employers who are unsure if an employee is also an NHRS retiree.

1. To get started, click on the DRS Quicklink at the top of the <u>www.nhrs.org</u> homepage.

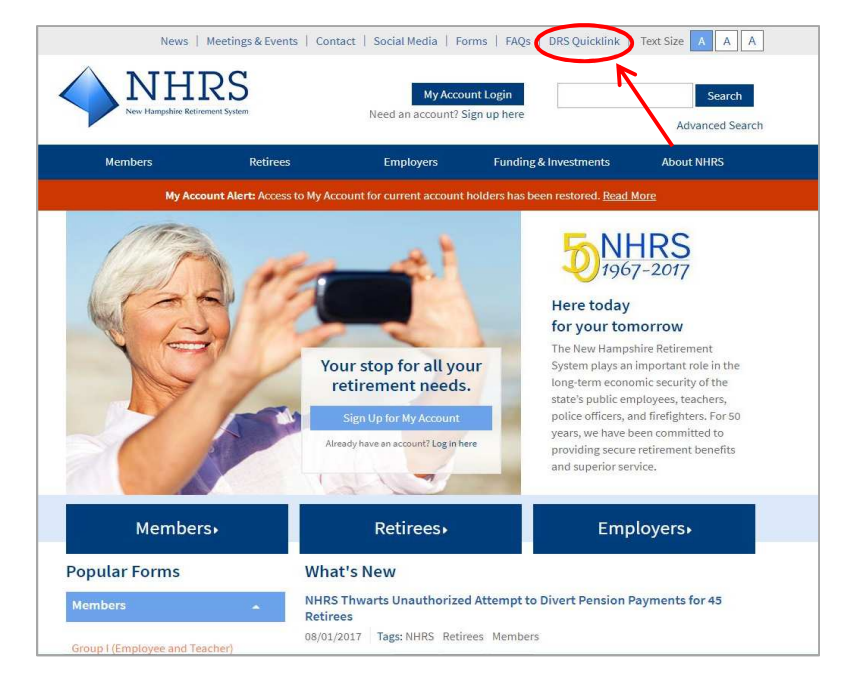

2. Click Authorized.

**Note:** For first-time use of the DRS, please contact NHRS DRS Support at (603) 410-3508 to request a login username and password, or fill out a DRS User Access Form available here: <u>https://www.nhrs.org/docs/default-source/employer-education/nhrs-drs-access-form.pdf</u>

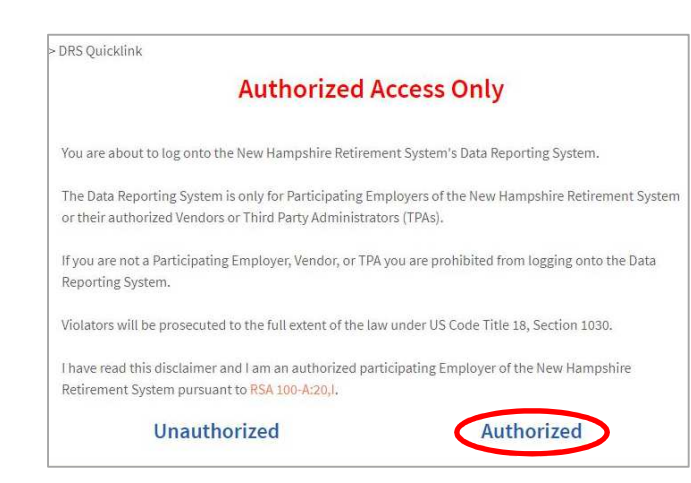

**3.** Log in using your **username** and **password**.

**Note:** If you do not remember your password, you may reset it by clicking the **"Forgot your password?"** link.

| Fund:       NH Retirement System         Username:       Enclose         Password:       Enclose         Login       Enclose         If you are having difficulties accessing the NHRS Data Reporting<br>System, please contact. NHRS Employer Services         Active Employee or HB342<br>Retiree Reporting issues:<br>call 603-410-3674<br>or toil free at<br>toil free at<br>1-877-600-0158 (ext. 3674)       Insurance issues:<br>call 603-410-3675<br>or toil free at<br>1-877-600-0158 (ext. 3675)         Copyright 2017 by Levi, Ray & Shoup, Inc. All rights are reserved. This computer program is<br>profested by copyright have and international transitsUnitabilities use the state and confidential information<br>and is for use only by LBS personnel, its licenses, and subforded user. Unless you are an<br>employed LB3. Is lensees, or a subforded user. Unless you are an<br>ambridget on the program may be reproduced. Isamentibed, case there and on the wind in transition<br>and is for use only by LBS personnel, its licenses and subforded user. Unless you are an<br>employed LB3. Is lensees, or a subforded user. Unless you are an<br>employed LB3. Is lensees, or a subforded user. Unless you are an<br>employed LB3. Is lensees, or a subforded user. Unless you are an<br>employed LB3. Is lensees, or a subforded user. Unless you are an<br>employed LB3. Is lensees, or a subforded user. Unless you are an<br>employed LB3. Is lensees, or a subforded user. Unless you are an<br>employed LB3. Is lensees, or a subforded user. Is where in subformation<br>and a torus only by LB3 personnel. Its licensees and subforded user. Why are ware with the<br>providence provides of the only and the origin of the party as expression<br>and the rule only and the set of subformation or subformation and<br>provident personal or used to purunder as thater bastontan<br>and the rule of this contand are subform                                                                                                    | Data Reportin                                                                                                    | g System Login                                                                                                    |
|----------------------------------------------------------------------------------------------------|----------------------------------------------------------------------------------------------------|----------------------------------------------------------------------------------------------------|
| If you are having difficulties accessing the NHRS Data Reporting<br>System, please contact NHRS Employer Services Active Employee or HB342 Retiree Reporting issues: call 603-410-3674 or toll free at or toll free at 1-877-600-0158 (ext. 3674) Copyright 2017 by Levi. Ray & Shoup, Inc. All rights are reserved. This computer program is protected by copyright law and international trustes. Unauthorized distribution or reproduction of the production of the production of the spote are in the authorized distribution or reproduction of the spote mile production of the spote are in the authorized distribution or reproduction of the spote mile production of the spote are in the authorized distribution or reproduction of the spote mile production of the spote are distribution or the spote are in authorized distribution or reproduction of the spote mile production of the spote area. If a distribution or the spote area in authorized distribution or reproduction of the spote mile production of the spote area. If a distribution or the spote area. If a distribution or the spote area in authorized distribution or reproduction of the spote mile discredue to the spote the distribution or the spote the spote area. If a distribution or the spote area in authorized distribution or reproduction or the spote mile discredue to the spote the distribution or the spote the spote the distribution of the spote the spote the spote the spote the spote the spote the spote the spote the spote the spote the spote the spote the spote the spote the spote the spote the spote the spote the spote the spote the spote the spote the spote the spote the spote the spote the spote the spote th                                            | Fund: NH Retirement Sy<br>Username:<br>Password:                                                                                                    | Stem                                                                                                    |
| Active Employee or HB342<br>Retiree Reporting issues:<br>call 603-410-3674<br>or toll free at<br>1-877-600-0158 (ext. 3674)<br>1-877-600-0158 (ext. 3674)<br>Copyright 2017 by Levi, Ray & Shoup, Inc. All rights are reserved. This computer program is<br>protected by copyright law and international trades. Unauthorized distribution or reproduction of<br>this computer program is the prosecuted to the maximum extent possible under law.<br>This computer program is the prosecuted to the maximum extent possible under law.<br>This computer program is the prosecuted to the maximum extent possible under law.<br>This computer program is the prosecuted to the maximum extent possible under law.<br>No part of this computer program may be reproduced, transmitted, transmitted, to use this software.<br>No part of this computer program may be reproduced, transmitted, transmitted, transmitted, the provident of a reflexing<br>thermore of the computer or used to purpose other than that for which it has been<br>to include of the activities of a statistical of a service).<br>No part of this computer program may be improduced, transmitted, transmitted, the provident maximum activities of an end sufficience of a statistical<br>statistical of the activities or used to purpose other than that for which it has been<br>to restrict the provident of a statistical or used to purpose other statistical to which it has been<br>to restrict the provident of the activities of a contract with a third party, as expressly<br>authorized under to brand names mentioned as at the statistical of their respective<br>activities of the activities of their respective activities of their respective activitie | If you are having difficulties acc<br>System, please contact f                                                                                                    | cessing the NHRS Data Reporting<br>NHRS Employer Services                                                                                                    |
| Retire Reporting Issues:         call 603-410-3674         or toll free at         or toll free at         or toll free at         1-877-600-0158 (ext. 3674)         1-877-600-0158 (ext. 3674)         Copyright 2017 by Levi. Ray & Shoup. Inc. All rights are reserved. This computer program is         proceeded by copyright law and international tradies. Unauthorized distances and confidential information         and to by L68 genome. It is longer to an other than that the served and confidential information         and to by L68 genome. It is longer to an other than thore and confidential information         and is on the maximum extent possible under law.         No part of this computer program may be specificately or are not submitted users. Unless you are an         amployed CL88, a longerse, or an authorized users. Unless you are an         amployed CL88, a longer is any maximum context possible users. Unless you are an         amployed cL88, a longerse, or an user not submitted users to use this software.         No part of this computer program may be specificate, there is the maximum extent possible users. Unless you are an         amployed CL88, a longerse, or an user not submitted users to use this software.         No part of this computer program may be specificate, there is the maximum extent portage in any (mm by the maximum extent possible users), there is when an interval         provident program may be specificated to the maximum extent possible users to the maximum extent possible users to the maximum extent possible users to the maximum extent possible users to the maximum extent possible users to the maximum extent possible users to the maximum extent possible users to the maximum extent possible users to the maximum extent possible users to the maximum extent possible users to the maximum extent possible users to the maximum extent possible users to the maximum extent possible users to the maximum extent possible users to the maximum extent possible usere to the maximum extent possible                                                | Active Employee or HB3/2                                                                                                    | Insurance issues                                                                                                    |
| Call 603-410-3674 or toll free at or toll free at 1-877-600-0158 (ext. 3675)<br>1-877-600-0158 (ext. 3674)<br>Copyright 2017 by Levi. Ray & Shoup, Inc. All rights are reserved. This computer program is protected by copyright law and international treates. Unauthorized distribution or reproduction of the program will be prosedued to the maximum extent possible under law. This computer program is the property CLRS, contain treate scentral and confidential information and is for use only by LRS personnel; its licentees, and authorized distribution or reproduction of an epipyse of LRS, a license, or an authorized users. Unless you are an emplyse of LRS, a license, or an authorized users. Unless you are an authorized user of the program may be reproduced, transmitted, transcribed, stored in a retinear litering permission of twice and so there in that the service and retributed the provident line index or use to the schedule in a transmitted users. Unless you are an authorized users or use the program of a schedule index or thanked by the torus or computer language in any form by any means without the provident part means of the responsed of a schedule. The contract with a third party, as expressly and or far you have on the contract or schedule and schedules of the index of the responsed or brand names method are trademarks of their respective and to contract.                                                                                                    | Retiree Reporting issues:                                                                                                    | call 603-410-3675                                                                                                    |
| Copyright 2017 by Levi, Ray & Shoup, Inc. All rights are reserved. This computer program is<br>protected by copyright 2017 by Levi, Ray & Shoup, Inc. All rights are reserved. This computer program is<br>protected by copyright law and international treates. Unauthorized distribution or reproduction of<br>this program will be prosecuted to the maximum extent possible under law. This computer program is the program durbed cases. Unless you are an<br>employed CHS. I cleanse, or an authorized users. Unless you are an<br>employed CHS. I cleanse, or an authorized users. Unless you are an<br>employed CHS. I cleanse, or an authorized users. Unless you are an<br>employed CHS. I cleanse, or an authorized users without the<br>pror writen permission of Law. Ray & Shoup, Inc. This program, either in which or in part, must not<br>be reprodued or disclosed to other or used for jumpose other than that for which it has been<br>losened, or if any park hereof is furnished by write of a contract with a third party, as expressly<br>authorized unless of their composition are registered trademarks of Levi, Ray & Shoup, Inc.<br>Pensionfold, LRB and the LRB diamond loga are registered trademarks of their respective<br>actionary product or brand names method are trademark or service marks of their respective<br>and them of the comparts.                                                                                                    | call 603-410-3674                                                                                                    | or toll free at                                                                                                    |
| 1-877-600-0158 (ext. 3674)<br>Copyright 2017 by Levi. Ray & Shoup, Inc. All rights are reserved. This computer program is<br>protected by copyright law and international trustes. Unauthorized distribution or reproduction of<br>the program is the proceeding to the monitorm entry tracks and under the system of the<br>system of LSS. A law reserve and the advanced distribution of the system of<br>an employee of LSS. a law reserve and the advanced distribution of the system of<br>the program is the proceeding to be reproduced. Transmitted, transmitted, transmitted, stored in a retreated<br>provinties permassion of LSS. A law reserve and the program is the schwart of LSS. The source are an<br>employee of LSS. a law reserve or machine during the program within the other in part, mak no<br>the reproduced on disolated to other on used for purposes other than that for which it has been<br>licensed, or if any part hereof 1 furnished by virtue of a contract with a third party, as expressly<br>advanced and the CSS. A schwarts, or the stored or purposes of the reserved.<br>How produced to the ISS diamond loop are registered trademarks of their respective.<br>Pension606, LRS and the LSS diamond loop are registered trademarks of their respective.                                                                                                    | or toll free at                                                                                                    | 1-877-600-0158 (ext 3675)                                                                                                    |
| Copyright 2017 by Levi, Ray & Shoup, Inc. All rights are reserved. This computer program is<br>protected by copyright law and international treates. Unauthorized distribution or reproduced to the program will be prosecuted to the maximum extent possible under law. This computer program is the program VIL USS contains track secrets and confidential information<br>and is for use only by LRS personnel; its licensees, and subnicted users. Unless you are an<br>employed LRS. I licensee, or an authorized usery, ou are not authorized to use this isoftware.<br>No part of his computer program may be expendiced, transmitted, transched, stored in a relevant<br>system, or transitient of any and the computational in any mans without the<br>pror written permission of Law. Ray & Shoup, Inc. This program, either in whice or in part, mast here<br>licensed, or if any park hereof is furnished by virtue of a contract with a thrid party, as expressly<br>authorized under to shard names entities are registered trademarks of Lew, Ray & Shoup, Inc.<br>Another produced to there in the trademark or the law, Ray & Shoup, Inc.<br>Another produced to there in the trademark or the law, Ray & Shoup, Inc.<br>Another produced to the contract.                                                                                                    | 1-877-600-0158 (ext. 3674)                                                                                                    |                                                                                                    |
| reopare or mis computer program may be eprodued; transmitted; transbitted; stored in a retrieval<br>system, or transade dinks any Numari or computer language in any form by any means without the<br>bar approximation of the system or transfer or transfer or transfer or transfer or transfer in the transfer<br>bar approximation of decided to others or used for the transmitted for any other that the transfer<br>lander of the system of the simulated by virtue of a contract with a third party, as expressive<br>authorized under that contract.<br>PensionGold, LRS and the LRS diamond logo are registered trademarks of Lewi, Ray & Shoup, Inc.,<br>41 other product to brand names mentioned are trademarks or service marks of their respective.                                                                                                    | Copyright 2017 by Levi, Ray & Shoup, Inc. All rig<br>protected by copyright law and international treas<br>this program will be prosecuted to the maximum<br>This computer program is the property of LRS, or<br>and is for use only by LRS personel; its leanes<br>employee of LRS, a licensee, or an authorized u | hts are reserved. This computer program is<br>lise. Unauthorized distribution or reproduction of<br>extent possible under law.<br>ontains trade secrets and confidential information<br>s. and authorized users. Unless you are an<br>ter, you are not authorized to use this software. |
| PensionGold, LRS and the LRS diamond logo are registered trademarks of Levi, Ray & Shoup, Inc.<br>All other product or brand names mentioned are trademarks or service marks of their respective                                                                                                    | No part of this computer program may be reprodu<br>system, or translated into any human or compute<br>prior written permission of Levi, Ray & Shoup, Into<br>be reproduced or disclosed to others or used for<br>licensed, or if any part hereof is furnished by virtu<br>authorized under that contract.           | used, transmitted, transcribed, stored in a retrieval<br>i fanguage in any form by any means without the<br>c. This program, either in whole or in part, must not<br>purposes other than that for which it has been<br>use of a contract with a third party, as expressly               |
| nuces.                                                                                                    | PensionGold, LRS and the LRS diamond logo an<br>All other product or brand names mentioned are<br>holders.                                                                                                    | e registered trademarks of Levi. Ray & Shoup, Inc.<br>trademarks or service marks of their respective                                                                                                    |

4. Select the **Retiree Reporting** module.

| Welcome                                                                                                    |                             |
|----------------------------------------------------------------------------------------------------|-----------------------------|
| NHRS Data Reporting System                                                                                                    |                             |
| The NHRS Data Reporting System is for authorized participating employers of the New Han<br>Retirement System and authorized insurance vendors (a vendor can be a participating emp<br>a third-party health care administrator).                                                                                                    | npshire<br>bloyer or        |
| If you are not an authorized participating employers or vendor, you are prohibited from be<br>logged onto the NHRS Data Reporting System and should log off immediately. Violators wil<br>prosecuted to the full extent of the law under US Code Title 18, Section 1030.                                                                                                    | ing<br>II be                |
| The NHRS Data Reporting System contains three modules:                                                                                                    |                             |
| Employer Reporting: Use this module to submit monthly wage and contribution data for ac<br>members. For questions about employer reporting, call an Employer Services representativ<br>(603) 410-3674.                                                                                                    | tive<br>ve at               |
| Retiree Reporting: Employers use this module to report annual hour and compensation dat<br>retired members pursuant to RSA 100-A:16, VII and to annually verify the "grandfathered"<br>retirees in their employment on 1/1/19. For questions about retiree reporting, call an Empl<br>Services Representative at (603) 410-3674. <b>Note:</b> Annual reporting of hours worked and<br>compensation paid begins in 2020 when employers will report data for calendar year 2019. | a for<br>' status o<br>oyer |
| Insurance Reporting: Use this module to submit or change insurance authorizations or upd<br>insurance premium rates. For questions about insurance reporting, call a Medical Benefit<br>representative at (603) 410-3675.                                                                                                    | ate                         |
| Note: Employers or vendors only have access to the modules for which they are authorized                                                                                                    | i.                          |
| NOTICE TO EMPLOYERS                                                                                                    |                             |
| For information regarding password security and password login for the NHRS Data Report<br>System, click on the following links:<br><u>Password Security</u>                                                                                                    | ing                         |
| Employer Guide to Password Login                                                                                                    |                             |

## 5. Click Lookup NHRS Retiree.

|                                                                                                    | NHRS Data Reporting System                                                                                                    |
|----------------------------------------------------------------------------------------------------|----------------------------------------------------------------------------------------------------|
|                                                                                                    |                                                                                                    |
|                                                                                                    |                                                                                                    |
|                                                                                                    | Retiree Reporting                                                                                                    |
| NHRS Retires Reporting<br>Lookup NHRS Retires<br>Lookup Multiple NHRS<br>Retires<br>Set 2018<br>Grandfathered Flag | Employers use this module to report annual hour and compensation data for retired members pursuant to 2SA 100-A:16, VII and to annually verify the "grandfathered" status of retirees in their employment on 1/1/19. For questions about retiree reporting, call an Employer Services Representative at (603) 410-3674. <b>Note:</b> Annual reporting of hours worked and compensation paid begins in 2020 when employers will report data for calendar year 2019. |
| Fund Options<br>Select Employer<br>Select Module<br>Help<br>Change Password<br>Logout                              |                                                                                                    |

6. Enter the SSN and click Search.

Note: It is important to ensure the SSN is correctly entered.

| Enter an SSN |  |
|--------------|--|
| SSN:         |  |
| Search       |  |

One of the following messages will appear:

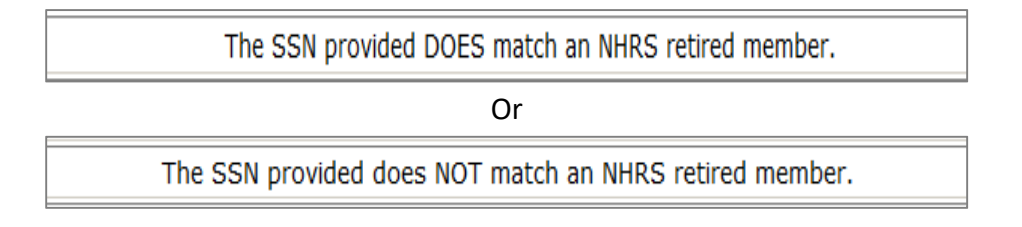

**Note:** Retiree SSNs should be checked monthly to ensure that anyone who was not an NHRS retiree last month is not an NHRS retiree this month.

## Employers also have the option to lookup multiple NHRS retirees

- 1. Input the SSNs you want to check into an Excel file formatted with one SSN per line and no spaces or dashes. Save this to your computer as a .TXT file. You may also create this same file using Notepad as long as it's saved as a .TXT file.
- 2. Click on Lookup Multiple NHRS Retirees.

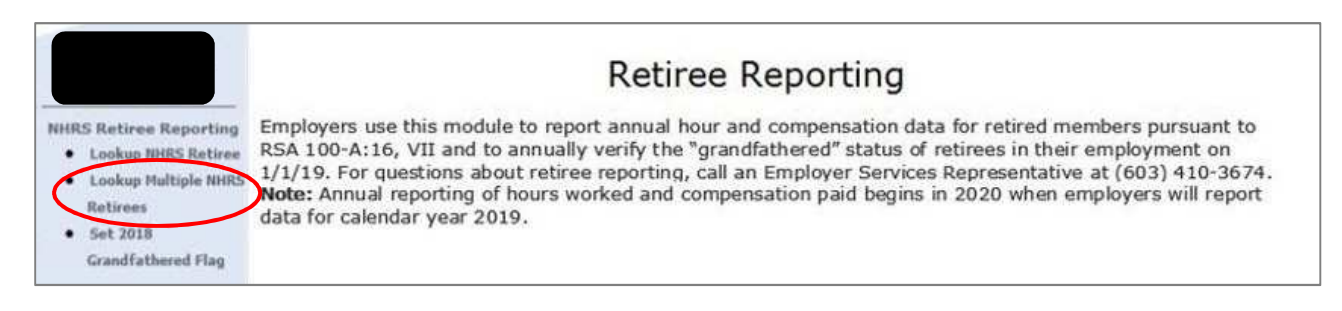

3. Click Choose File and select the .TXT file from the location where it was saved.

| aion of the me con |                | DIE NORS RELIEE |
|--------------------|----------------|-----------------|
| o file chosen      | nan ng pasan   |                 |
| o me chosen        |                |                 |
|                    |                |                 |
|                    |                |                 |
| 10                 | lo file chosen | lo file chosen  |

- 4. Once the file comes up, select Search.
- 5. When asked to open or save the report, click **Open.** 
  - a. The report will show all names indicating whether the SSN <u>does</u> or <u>does not</u> match NHRS retired members. The report can also be saved for future reference or re-imported to Excel.